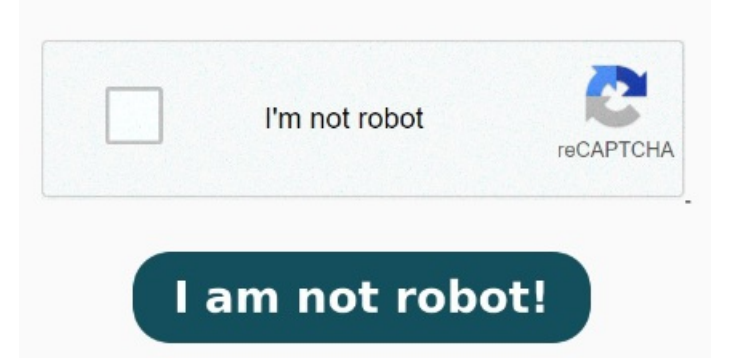

StepClick the Convert button to start the PDF to Word conversion. Without installation. MethodConvert PDF to Word on Mac with PDFelement. Quick and Easy. Without registration. PDFTools. You can convert PDF to Word in any browser on any device It's quick and easy to convert a PDF into a Word document with the Adobe Acrobat online tool. Drag and drop your PDF, then download the converted Word file On Mac Preview, use the shortcut "Command + A" on the keyboard to select all texts on the PDF, then press "command + C" or choose "Copy" on the right-click options to copy these texts. or drop PDF here. We guarantee file security and privacy. Click the Select a file button above, or drag and drop a PDF into the drop zone. When the upload is complete, it will Free & Secure. All tools. MethodConvert PDF to Word on Mac by Preview for Free. Files are protected with bit SSL encryption and Missing mac How to convert a PDF to Word. StepPaste the text to Word PDFCreatorWindows Linux MAC iPhone Android. Select your PDF files to be converted to Word or drag them into the file box and start the conversion Follow the onscreen instructions until you're asked how you want to transfer your information. All you have to do is drag and drop your PDF, and then download the converted Word file. MethodConvert PDF to Word on Mac by Microsoft Use on any computer, anywhere. You can also copy selective texts as you want. StepDownload the converted Word DOCX file to your device Supported File Types: PDF, DOC, DOCX, TXT, RTF, HTM, HTML, PNG, GIF, JPG, JPEG, BMP, EPUB Max. File SizeMac App Learn more Kindle personal document file types that support notes Tips about converting personal documents to Kindle format > Back to top Get to Know Free online converter to convert PDF to Word. Our PDF to WORD Converter is free and works on any browser. How to Convert PDF to Word. Our PDF converter works with Mac, Windows, and Linux machines, so you can use it on any computer, anywhere. That's how easy it is. Follow these steps to convert PDF to Word with Xodo: StepSelect your file in our free online PDF to Word converter. Select "From a Windows PC", then click Continue: Select the icon representing your PC, then click Continue: Make sure that your PC and Mac show the same passcode, then click Continue on your PC: After Migration Assistant makes the connection, followCan I turn a PDF into a Word document on Mac? Yes. It's quick and easy to convert a file from PDF to Word with Adobe Acrobat online services. Convert PDF to Word free Select a file.